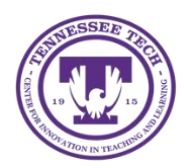

This document outlines how to check and export the attendance of a Zoom meeting.

## Zoom Attendance

To check and export the attendance of a Zoom meeting, follow the steps outlined.

## **Checking Attendance**

1. To access Zoom, login to Tech Express using your Username (TN Tech email without @tntech.edu) and Password.

| IDme                                                                                                    |                                                                                                    |                                                                                                    |  |  |
|----------------------------------------------------------------------------------------------------|----------------------------------------------------------------------------------------------------|----------------------------------------------------------------------------------------------------|--|--|
| Username<br>(Username only - no @thtech.edu)<br>Password<br>New Student? Log in to Tech                                                                                              | Express for the first time                                                                                                    | TECH                                                                                                    |  |  |
| New Employee? Follow thes                                                                                                    | e instructions                                                                                                    |                                                                                                    |  |  |
|                                                                                                    | Login                                                                                                    |                                                                                                    |  |  |
|                                                                                                    | Forgot Passwo                                                                                                    | ord                                                                                                    |  |  |
| Need help? We have videos                                                                                                    | for logging in to TechExpress                                                                                                    | and resetting your password.                                                                                                    |  |  |
| We also have a <u>self-helo guide</u> .                                                                                                    |                                                                                                    |                                                                                                    |  |  |
| This system may contain Government, University or Stud<br>contained herein or in transit to/horn this system constitut<br>and Civil penaltice pursuant to Title 20, United States Co | ent information, which is restricted to authorized users ONLY.<br>Is a violation of state and federal laws including, but not limit<br>is, Sections 7213(s), 7213A (the Taxpayer Browking Protection | Unsuthorized access, use, misuse, or modification of this computer system or of the data<br>to Title 16, United States Code, Section 1030, and may subject the individual to Criminal<br>on Act), and 7431. |  |  |
| This system and equipment are subject to monitoring. Su<br>user. If monitoring reveals possible evidence of misuse or                                                                | di monitoring may result in the acquisition, recording and and<br>criminal activity, such evidence may be provided to appropri-                                                                      | alysis of all data being communicated, transmitted, processed or stored in this system by a<br>ate officials including but not limited to law enforcement personnel.                                        |  |  |
| ANYONE USING THIS SYSTEM EXPRESSLY CONSEN<br>system.                                                                                                    | TS TO SUCH MONITORING and HAS NO EXPECTATION O                                                                                                    | IF PRIVACY for any activity, access, use or information stored or communicated via this                                                                                                    |  |  |

2. Click on the **Zoom icon** in the *QuickLinks* toolbar.

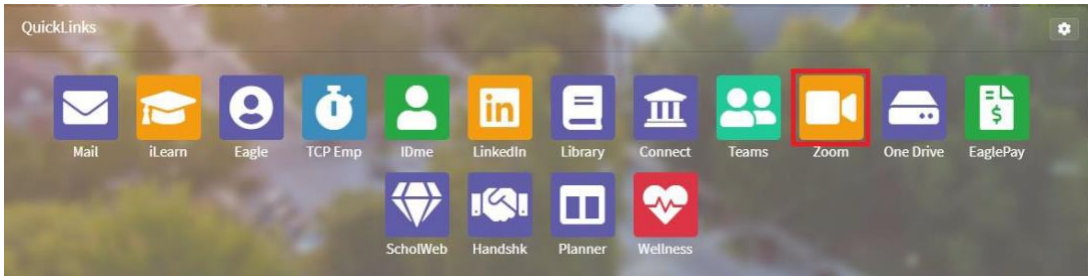

a. If the Zoom icon is not in your QuickLinks toolbar, click on the **gear icon** in the top right corner.

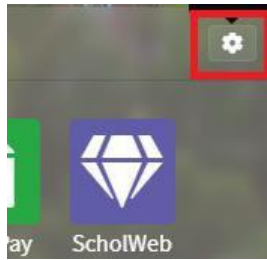

b. Click and drag the **Zoom** icon from the dropdown to the *QuickLinks* toolbar above and release it.

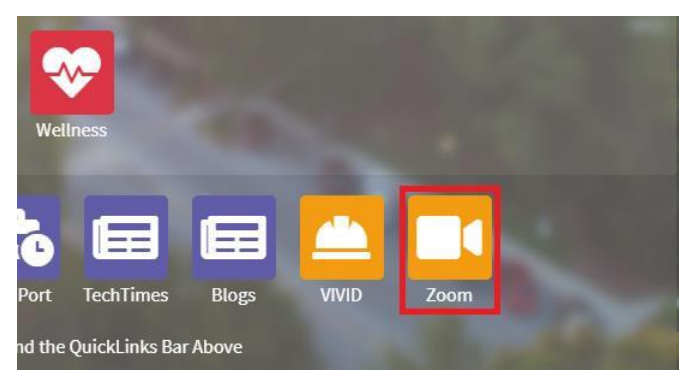

3. Once on Zoom, click on **Reports** in the left hand menu.

| Profile                | Meetings                                                                                             | Get Training       |
|------------------------|----------------------------------------------------------------------------------------------------|--------------------|
| Meetings               | Upcoming Previous Personal Room Meeting Templates                                                    |                    |
| Webinars               |                                                                                                    |                    |
| Recordings             | Start lime to End lime                                                                               | Schedule a Meeting |
| Settings               |                                                                                                    |                    |
| Account Profile        |                                                                                                    |                    |
| Reports                | The user does not have any upcoming meetings.<br>To schedule a new meeting click Schedule a Meeting. |                    |
| lick on <b>Usage</b> . |                                                                                                    |                    |
| Profile                | Usage Reports                                                                                        | Documer            |

4. C

| Profile         | Usage Reports |                                                                                | Document |
|-----------------|---------------|--------------------------------------------------------------------------------|----------|
| Meetings        |               |                                                                                |          |
| Webinars        | Usage         | View meetings, participants and meeting minutes within a specified time range. |          |
| Recordings      |               |                                                                                |          |
| Settings        | Meeting       | View registration reports and poll reports for meetings.                       |          |
| Account Profile |               |                                                                                |          |
| Reports         |               |                                                                                |          |

5. Go the meeting you want to see the attendance for and click on the **number** in the *Participants* column.

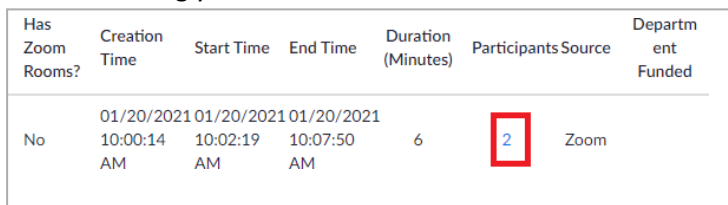

6. A list of the participants will appear.

| Meeting Partici          | pants      |             |             |                       |        |
|--------------------------|------------|-------------|-------------|-----------------------|--------|
| Export with meeting data | ta         |             |             |                       | Export |
| Name (Original Name)     | User Email | Join Time   | Leave Time  | Duration<br>(Minutes) | Guest  |
|                          |            | 01/20/2021  | 01/20/2021  | 1                     | N IS   |
|                          |            | 10:02:18 AM | 10:07:49 AM | 6                     | NO     |
|                          |            | 01/20/2021  | 01/20/2021  |                       | No.    |
|                          |            | 10:07:08 AM | 10:07:42 AM | 1                     | Yes    |

## Export Attendance

- 1. Follow the steps to Check Attendance.
- 2. Once on the *Meeting Participants* page, click **Export**.

| leeting Partici          | pants      |             |             |                       | _     |
|--------------------------|------------|-------------|-------------|-----------------------|-------|
| ) Export with meeting da | ta         |             |             |                       | Expor |
| Name (Original Name)     | User Email | Join Time   | Leave Time  | Duration<br>(Minutes) | Guest |
|                          |            | 01/20/2021  | 01/20/2021  | 2                     | Nie   |
|                          |            | 10:02:18 AM | 10:07:49 AM | 6                     | NO    |
|                          |            | 01/20/2021  | 01/20/2021  | 4                     | Vec   |
|                          |            | 10.07.09 AM | 10.07.42 AM | 1                     | Yes   |

a. There are optional export settings under the *Meeting Participants* header.